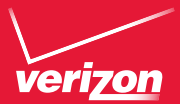

## Conoce tu teléfono

#### Mi Verizon

Ahora estás conectado a 4G LTE de Verizon Hiperrápida, Superpoderosa, Para más información, visita verizonwireless com/red4GITE REGÍSTRATE en verizonwireless com/ miverizon para más información sobre cómo usar tu teléfono

- Ve a Mi Verizon
- Haz clic en Asistencia
- Haz clic en Aparato
- Haz clic en Selecciona otro aparato
- Mi Verizon te permite maneiar tu cuenta, pagar tu factura, comprar accesorios y más.

Cuentas con asistencia a tu alcance en cualquier momento en **verizonwireless.com/espanol**.

El servicio al cliente está a tu disposición en el 1-800-922-0204 o en cualquier tienda de Verizon Wireless.

Una Guía del Usuario está disponible a pedido: simplemente baja una en support.vzw.com/phones o llama al 1-877-268-7589 para solicitar una copia.

NOTA: Los aparatos y software están evolucionando constantemente—las imágenes de pantalla y los iconos que vea aquí son sólo para referencia.

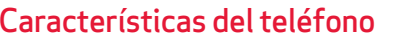

• Lente de la

Cámara

frontal

Tecla

Atrás

Micrófono

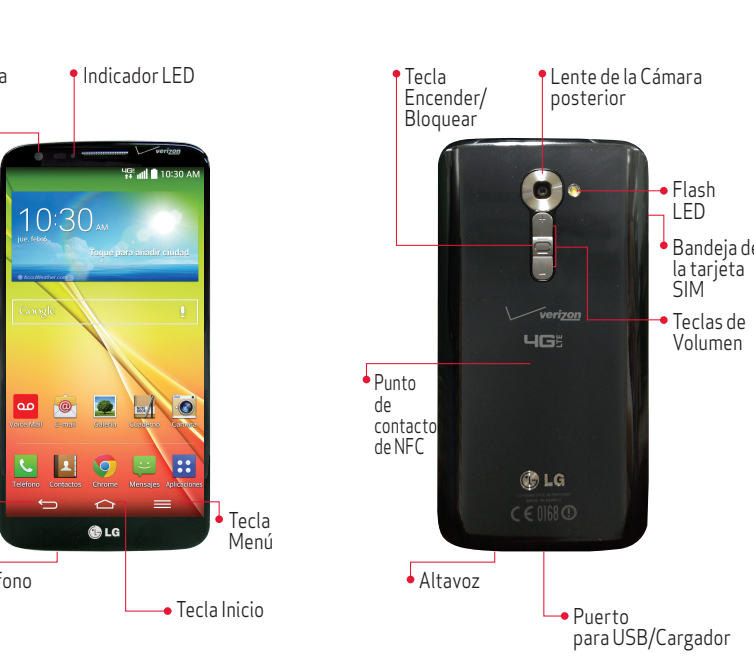

#### Programa tu teléfono

#### Batería no extraible

Su teléfono es equipado con una batería recargable interna que sólo debe reemplazarse por LG o un comerciante de reparos autorizado por LG Usted nunca debe tratar de abrir o desarmar este teléfono usted mismo. Abriendo el teléfono puede causar daños que anula su garantía.

#### Opcional: Retirar la tarieta SIM

NOTA: La tarjeta SIM está preinstalada. Si necesita retirarla, siga las instrucciones a continuación

Ubique su uña en la ranura y tire la bandeia de tarjeta SIM hacia afuera. Coloque la tarjeta SIM en la bandeia con los contactos orientados hacia abaio. Cologue la bandeia en la ranura con cuidado v empúiela suavemente dentro del teléfono.

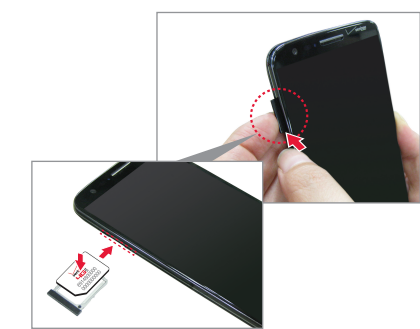

# KnockON

, teléfono

Toque dos veces en el centro de la pantalla para encender la pantalla.

Sugerencia. En la Pantalla principal, toque Aplicaciones 🕄 y luego toque Ayuda 😮 para acceder al guía rápido y completo del teléfono, tutorías de video y el glosario de iconos.

ی م

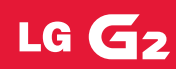

#### Paso 1. Cargar el teléfono

Su teléfono viene con un cargador de pared/USB v un cable USB que se conectan para cargar su

Cague el teléfono completamente antes de encenderlo. Asegúrese de usar el cargador que vino con el teléfono

| @ LG   |     |   |
|--------|-----|---|
|        | 000 | - |
| •      |     |   |
| 2<br>2 |     |   |
|        |     |   |

#### Paso 2. Encender y apagar el teléfono

Para encender su teléfono, mantenga presionada la Tecla Encender/Bloguear por un par de segundos hasta que la pantalla se encienda

Para apagar su teléfono, mantenga presionada la Tecla Encender/Bloguear hasta que se muestre el menú Opciones de dispositivo. Toque Apagar > OK.

#### Encender y apagar la pantalla con

NOTA: La función KnockON se puede activar y desactivar en el menú de ajustes Gestos. En la Pantalla principal, toque Aplicaciones ::> Aiustes : Gestos > toque la casilla Encender la nantalla 🕅

#### Desbloquear la pantalla

- 1. Presione la **Tecla Encender/Bloquear** 🖲 para encender la pantalla. Su Pantalla de Bloqueo semostrará
- 2. Deslice el centro de la pantalla en cualquier dirección para desbloquearla.
- Para usar los ataios, deslice el icono del ataio en la parte inferior de la pantalla hacia cualquier dirección. La pantalla se desbloquea v se inicia la aplicación.

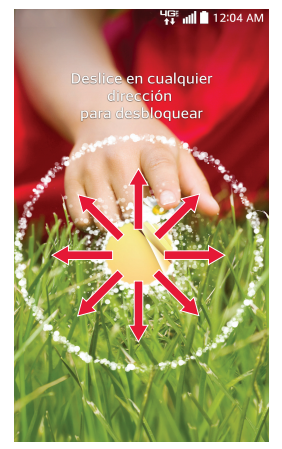

#### Recibir una llamada

- Responder- Deslice el icono Responder en Cualquier dirección para contestar la llamada.
- Ignorar con mensaje Deslice el icono Ignorar **con mensaie** en cualquier dirección para enviar un mensaie de texto en vez de responder la llamada
- **Ignorar** Deslice el icono **Ignorar** en cualquier dirección para ignorar la llamada.

#### Marcar una llamada

- 1. En la Pantalla principal, toque **Teléfono C**.
- 2. Margue el número telefónico.
- 3. Toque 🔍 para llamar al número.

Puede realizar Llamadas de voz de alta definición y videollamadas con este teléfono cuando agrega Ádvanced Calling a su línea.

Visite VerizonWireless.com/AdvancedCalling para aprender cómo.

#### Slide Aside

Usted puede cambiar rápidamente entre tres aplicaciones distintas para realizar múltiples tareas con coveniencia.

1. En una aplicación, coloque tres dedos sobre la pantalla y deslice hacia la izquierda. La pantalla actual se guarda y se muestra la pantalla principal. Usted puede guardar hasta tres aplicaciones.

2. Para volver a abrir las aplicaciones guardadas. coloque tres dedos en la pantalla y deslice hacia la derecha. Toque la aplicación deseada que quiere abrir

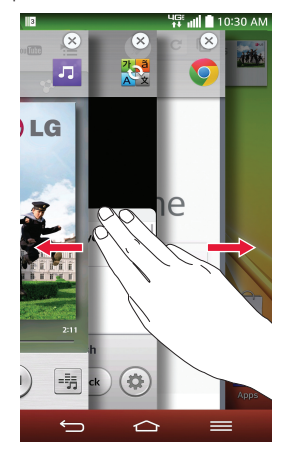

NOTA: Debe estar en una aplicación, no la Pantalla principal. para usar Slide Aside.

#### OSlide

Utilice la función **OSlide** para superponer las aplicaciones en la pantalla del teléfono v realizar varias tareas a la vez

- L Arrastre el Panel de notificaciones en la parte superior de la pantalla hacia abaio y luego toque la aplicación deseada en la sección Aplicaciones 0.Slide
- Arrastre la barra de título para mover la aplicación o arrastre la esquina inferior derecha para cambiar el tamaño

Toque para volver a la vista de pantalla completa.

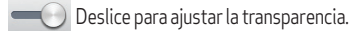

X Toque para salir de la función QSlide.

NOTA: La función OSlide puede admitir hasta dos ventanas al mismo tiempo.

#### Cámara

1. En la Pantalla principal, toque Cámara 🧔. 2. Toque el **Botón Obturador** o para tomar una foto.

Prueba las nuevas características a continuación cuando esté usando la Cámara.

Disparo v Reparación : Al tomar una foto, puede quitar los obietos\* delineados de la foto tocándolos. \* Al tomar una foto, los obietos en movimiento se muestran delineados.

- 1. Toque MODE y seleccione Disparo y Reparación nara activar esta función
- 2. Toque el **Botón Obturador** para tomar una foto, y toque cualquiera de los obietos delineados para guitarlo de la foto.

Cámara doble l e permite tomar una foto con la cámara frontal v posterior al mismo tiempo.

- 1. Toque MODE v seleccione Cámara doble para activar esta función
- 2 Arrastre la pantalla pequeña para moverla a la ubicación deseada. Toque y mantenga presionada la pantalla pequeña para cambiarle el tamaño Toque la pantalla pequeña para cambiar pantallas

#### Video

- 1. En la Pantalla principal, toque Cámara 🧔.
- 2. Toque y deslice el Botón Cambiar modo Hacia abaio y toque el **Botón Grabar** 💽 para grabar un video

Pruebe las funciones nuevas indicadas a continuación cuando graba video.

Ampliar el audio : Se enfoca la grabación de audio en una área en particular que usted elija. Esto aumenta la sensibilidad del micrófono y reduce el ruido de fondo

NOTA: Debe grabar video en orientación horizontal para utilizar esta función.

1. Toque Ampliar el audio y seleccione Activado. 2. Toque el **Botón Grabar** para grabar un video.

3. Pellizque para acercar en una área para aumentar la sensibilidad del sonido y reducir el ruido de fondo

#### **Bluetooth**®

- 1. En la Pantalla principal, toque Aplicaciones ::> Aiustes 🚳 > Bluetooth
- 2. Toque el botón menara activar Bluetooth
- 3. Toque Buscar dispositivos para buscar v mostrar los dispositivos Bluetooth cercanos.
- . Toque el nombre del dispositivo que desea vincular con el teléfono

NOTA: Dependiendo del tipo de dispositivo, se le solicitará que introduzca una clave confirme las claves coincidentes o se vinculará automáticamente

#### Accesibilidad

Meiora la accesibilidad para los usuarios con discapacidades de visión, auditivas o destreza reducida

- 1. En la Pantalla principal, toque Aplicaciones :: > Ajustes 🔞 > Accesibilidad.
- 2. Establezca las opciones deseadas para mejorar la accesibilidad.

TalkBack: Proporciona lectura de pantalla para asistir a personas con discapacidades de visión.

- . Toque **TalkBack** y luego toque el botón **TalkBack** 🔎 para activarlo.
- . Toque Ajustes en la parte inferior de la pantalla para configurar los aiustes de TalkBack.

NOTA: Cuando activa TalkBack, toque dos veces cuando escuche el elemento que quiere (nuede cambiar a un solo toque en Aiustes)

#### Copia del directorio Backup Assistant<sup>SM</sup> Plus

Backup Assistant v Media Manager ahora son Backup Assistant Plus. Protege tus contactos cuando lo necesites, en casa o donde vavas. Visita verizonwireless.com/baplus.

#### Fmail

Revisa tu email donde vavas con cuentas populares de correo electrónico basadas en Internet incluidas Yahool® Mail AOI ® Mail Gmail® Windows Live® Hotmail® v Verizon.net.

#### Para configurar tu cuenta de Google

Ahora tu Gmail. contactos de Google v los eventos del calendario de Google se pueden cargar a tu teléfono automáticamente.

- L. En la pantalla de configuración de la cuenta de Google, toque **Existente** o **Nueva**.
- 2. Introduzca su nombre de usuario y contraseña u otra información necesaria.

3. Toque el **Botón Continuar** para iniciar sesión. Anota la información de tu cuenta de Google. Por favor, guarda este documento en un lugar seguro.

| Nombre de usuario: | @gmail.con |
|--------------------|------------|
| Contraseña:        |            |

#### Para configurar otras cuentas de correo electrónico

- 1. En la Pantalla principal, toque Aplicaciones 🛟 Aiustes 🔯 > Agregar cuenta.
- 2. Toque Correo v seleccione el proveedor deseado. 3. Introduzca la dirección v contraseña v cualquie otrainformación necesaria

#### Para configurar el buzón de voz

- 1. En la Pantalla principal, toque Teléfono 2 Marque \*86
- 3. 🕓 Toque Llamar.
- 4. Sigalas instrucciones.

#### Para acceder al buzón de voz

- 1. En la Pantalla principal, toque **Teléfono** 🥄 2. Margue \*86.

4. Introduzca su contraseña v sigue las instrucciones.

## Buzón de Voz Visual botón

#### MBM64377201 (1.1)

verizonwireless.com

Este folleto está hecho de 100% de papel reciclado post-consumo.

©2014 Verizon Wireless. Todos los derechos reservados.

Impreso en Corea 🦉

Soving Este folleto está impreso con tinta de soja.

- 3. 🕓 Toque Llamar.
- Desde cualquier teléfono—Marca tu número de móvil. Cuando escuches el saludo, oprime # para interrumpirlo y sigue las instrucciones.
- NOTA: Los buzones de voz que no se configuren en 45 días serán cancelados. Su buzón de mensaies de voz no está protegido con contraseña hasta que usted cree una contraseña siguiendo las instrucciones del tutorial de configuración.

Mira la lista de mensajes sin tener que marcar a tu buzón. Escúchalos o bórralos con sólo oprimir un

## Aplicaciones y más

Disfruta de música, timbres, fondo Disfruta de música timbres fondos de pantalla aplicaciones viuegos. Mantente al día con Twitter™ v Facebook. Para detalles y precios visita verizonwireless.com/espanol. Pueden aplicar cargos por datos.

## Para instalar aplicaciones

Más de cientos de miles de aplicaciones disponibles para descargar desde Google Play En la Pantalla principal, toque Aplicaciones :: >Play Store

#### QuickRemote

Convierte tu teléfono en un control remoto universal programable para todos los dispositivos infrarroios como televisores. DVD o reproductores de audio. provectores v más.

- 1. En la Pantalla principal, toque Aplicaciones ∷ > QuickRemote 📳 Seleccione un cuarto en la esquina superior izquierda y luego toque el botón 🛨 para agregar un control remoto.
- 2. Seleccione el tipo y fabricante del dispositivo y luego siga las instrucciones en la pantalla para configurarlo.

#### Servicio de Internet móvil Mobile Web

Llévate Internet donde vayas. Puedes tener acceso a las últimas noticias, obtener información sobre el estado del tiempo y estar al tanto de tus inversiones. Desde la Pantalla principal, Chrome 💽

#### Sistemas de protección Verizon SafeGuards

Servicios y aplicaciones de seguridad para la familia. Obtén los controles parentales más sólidos Visita verizonwireless.com/safeguards.

#### Servicios Basados en Localización

Este teléfono puede determinar su ubicación lo cual es útil para servicios como navegación compras v el clima Para tu seguridad está programado para mostrar tu ubicación sólo cuando marcas 911 Para usar los Servicios Rasados en Ubicación en la Pantalla principal, toque Aplicaciones :: Ajustes 🐼 > Ubicación 🗿

Su aparato móvil puede determinar la ubicación geográfica y física de sí mismo (v de usted) ("Información de Ubicación") y puede asociar la Información de Ubicación con otros datos. Además, ciertas aplicaciones, servicios y programas pueden acceder, recopilar, almacenar y usar la Información de Ubicación, así como divulgar la Información de Ubicación a otros. Usted deberá tener precaución al determinar si la Información de Ubicación debe o no estar disponible a otros y deberá leer todas las políticas de terceros que apliquen antes de permitir el acceso. Para limitar un posible acceso no autorizado a su Información de Ubicación Verizon Wireless ofrece diversos mecanismos y programaciones para administrar el acceso a los datos de ubicación. Al habilitar la configuración de ubicación. usted está permitiendo el acceso de terceros a la Información de Ubicación a través de software, widgets o componentes periféricos que decida descargar, añadir o adjuntar a su aparato móvil o por medio de acceso a Internet, capacidades de mensaiería u otros medios, v usted está autorizando que Verizon Wireless recopile, use y divulgue su Información de Ubicación según corresponda para ofrecerle todos los servicios de ubicación que usted habilite.

#### Sistema de navegación VZ Navigator®

Obtén navegación audible GPS premium y mapas 3D con alertas audibles de tráfico en tiempo real.

Encuentra horarios de películas información de eventos v gasolineras. Visita verizonwireless.com/navigator.

#### Global Readv<sup>™</sup>

Verizon Wireless te mantiene conectado a la vuelta de la esquina y por todo el mundo. Para información actualizada sobre destinos y tarifas, visita verizonwireless.com/tripplanner.

### Información al cliente

#### Su aparato móvil y servicios de terceros

Verizon Wireless es el proveedor de servicio móvil asociado con este anarato móvil pero muchos servicios y funciones que se ofrecen a través de este aparato móvil son proporcionados nor o conjuntamente con terceros. Verizon Wireless no se hace responsable por el uso que usted dé a este aparato o a cualquier aplicación, servicio o producto que no sea de Verizon Wireless, incluida cualquier información personal que usted decida usar. enviar o compartir con otros. Aplicarán términos y condiciones específicos, términos de uso y políticas de privacidad de terceros Por favor, lea detenidamente todos los términos, condiciones v políticas que correspondan antes de usar este aparato móvil v cualquier otra aplicación, producto o servicio relacionado.

#### Información sobre compatibilidad con equipos de asistencia auditiva

Este teléfono ha sido probado y clasificado para su uso con equipos de asistencia auditiva para ciertas tecnologías de servicio móvil que usa. Sin embargo, pueden existir ciertas tecnologías nuevas de servicio móvil usadas en este teléfono que no han sido probadas aún para su uso con equipos de asistencia auditiva. Es importante probar minuciosamente y en diferentes sitios las distintas funciones de este teléfono, usando su equipo de asistencia auditiva o implante coclear, para determinar si usted escucha algún ruido de interferencia. Consulte con su proveedor de servició o el fabricante de este teléfono para información sobre compatibilidad con equipos de asistencia auditiva. Si tiene preguntas sobre las políticas de devolución o cambios, consulte con su proveedor de servicio o vendedor de teléfonos